If you join a meeting and you get this screen prompt, you need to turn on **audio** by selecting "*call over internet*" or you will **not** be able to hear the meeting or other attendees.

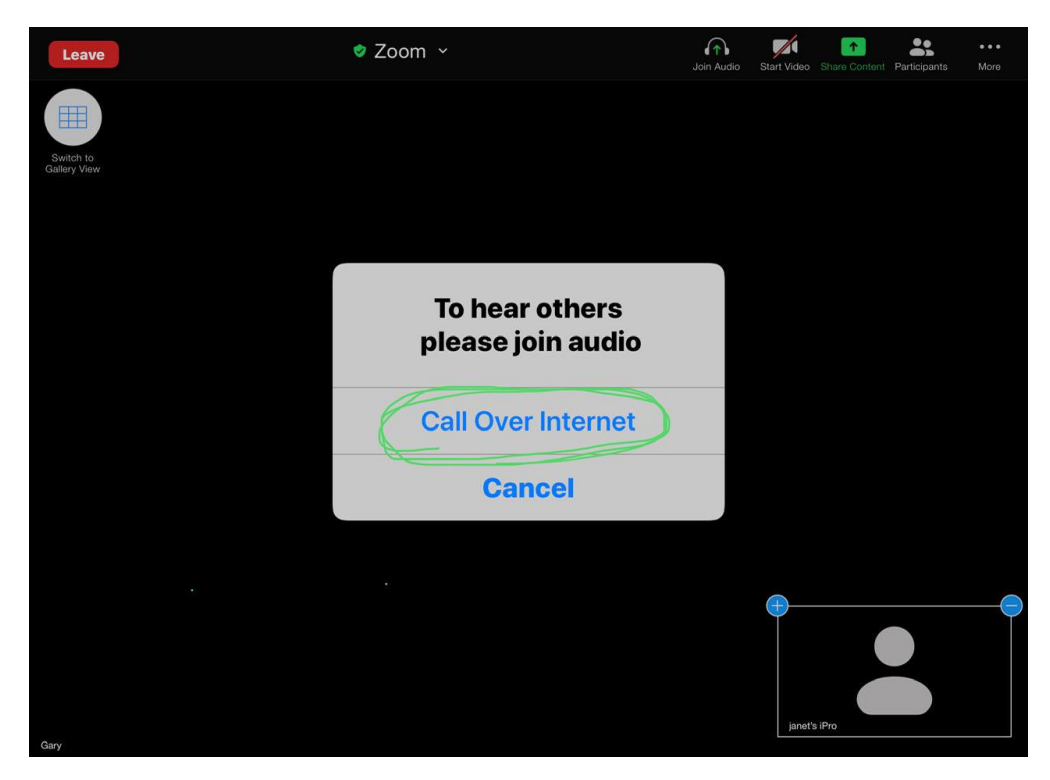

**Microphone** (you talking) can be unmuted or muted, **Video** (of you) started or stopped, by touching **icons** at **top of screen**:

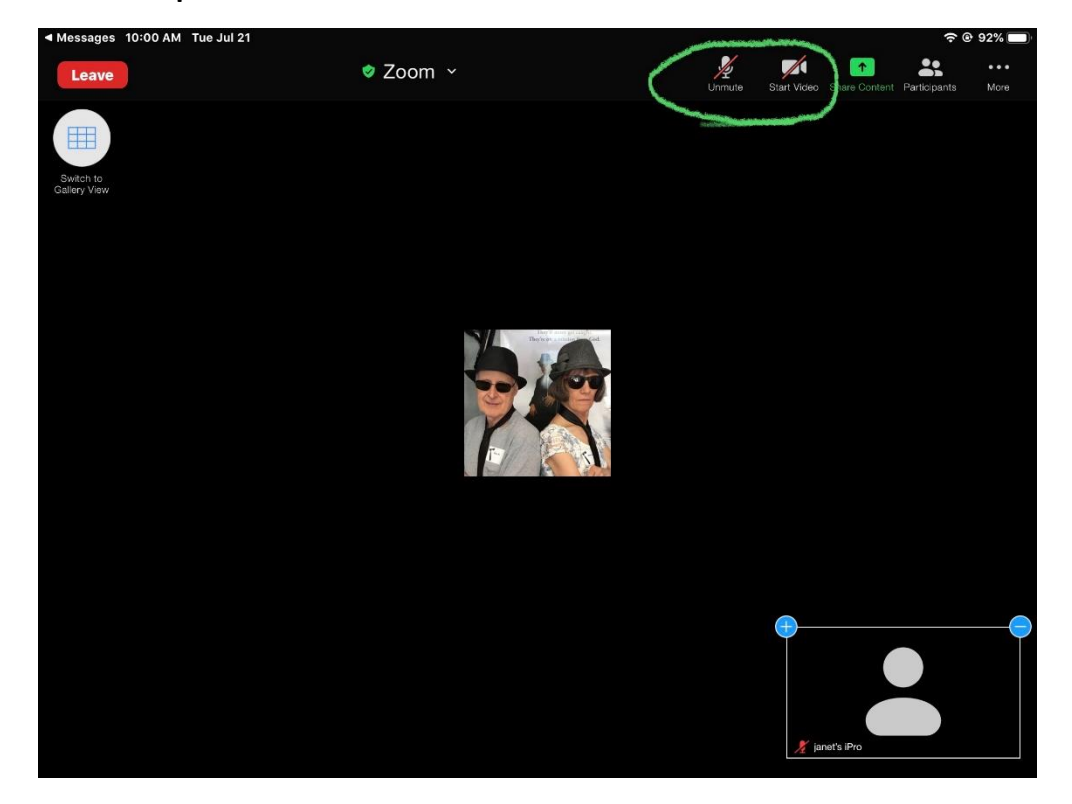

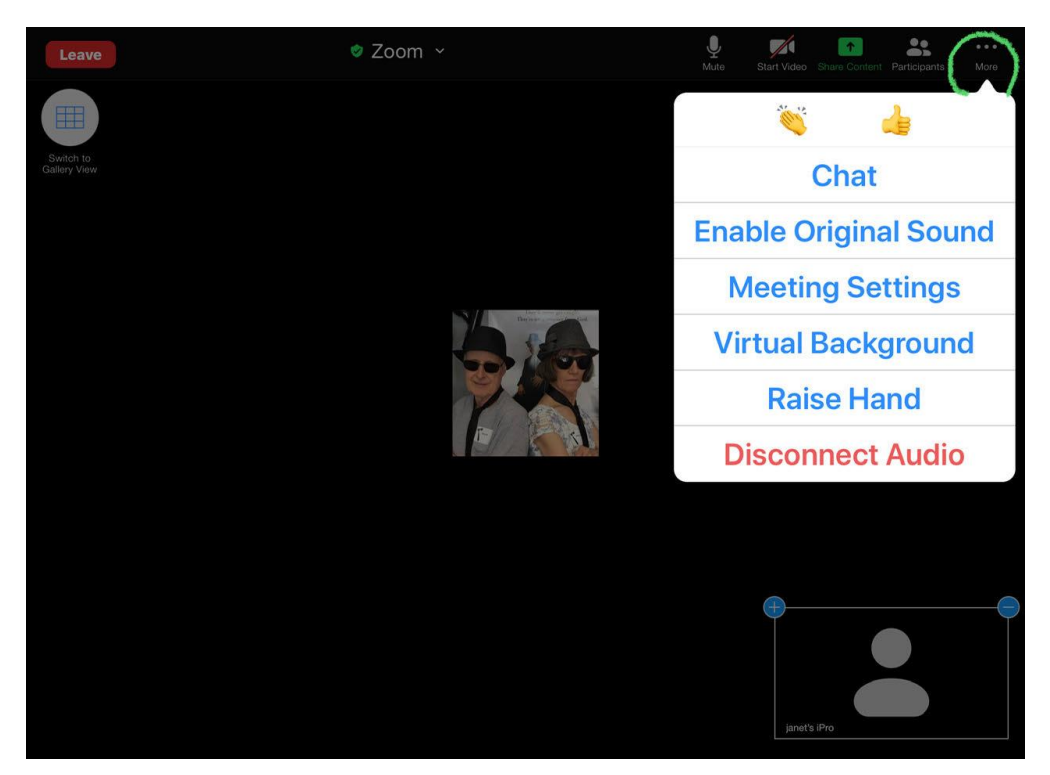

Select "... More" to open Chat, Meeting Settings, Virtual Background, etc.

"... More" Chat Screen:

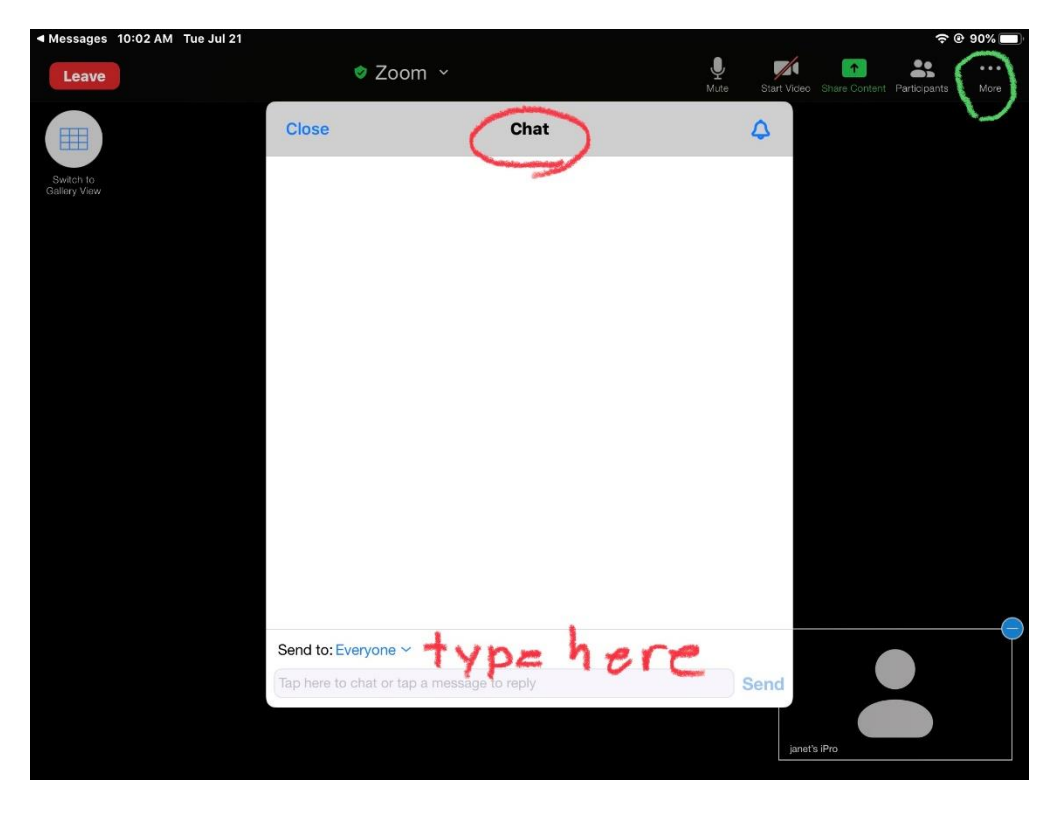

2

"... More" Meeting Settings Screen:

Select "*always show meeting controls*" or controls will disappear when you are not touching the dashboard:

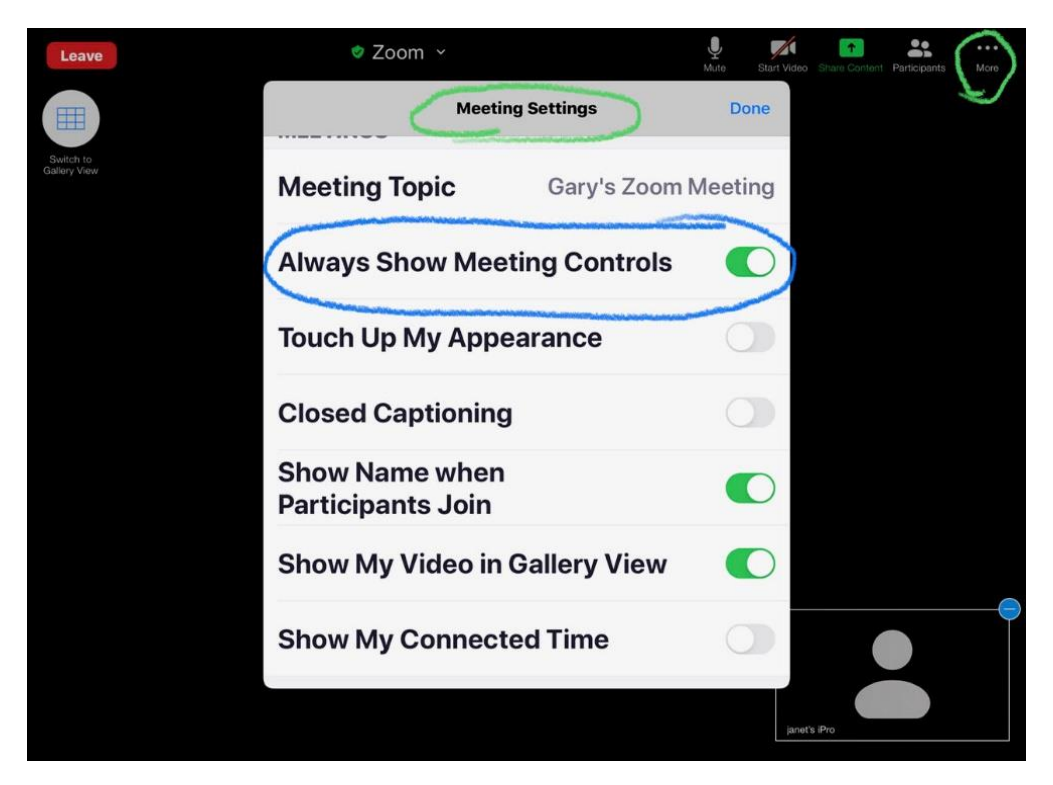

"... More" Virtual Background Screen:

Select a picture for your background, if desired.

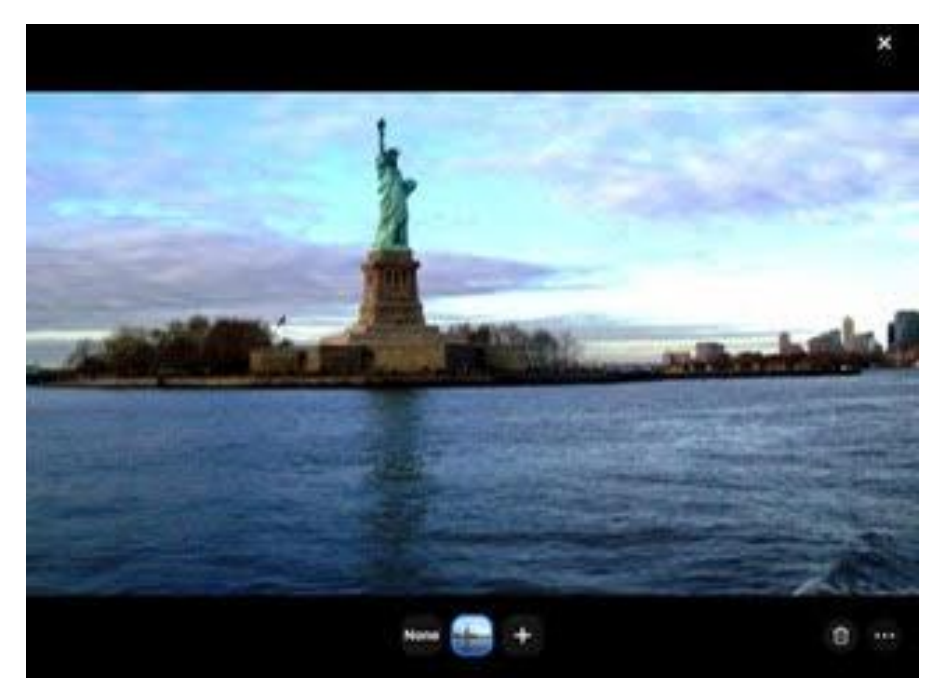

If **audio** gets dropped off for some reason during meeting, this **icon** will appear. Touch **icon** to reconnect:

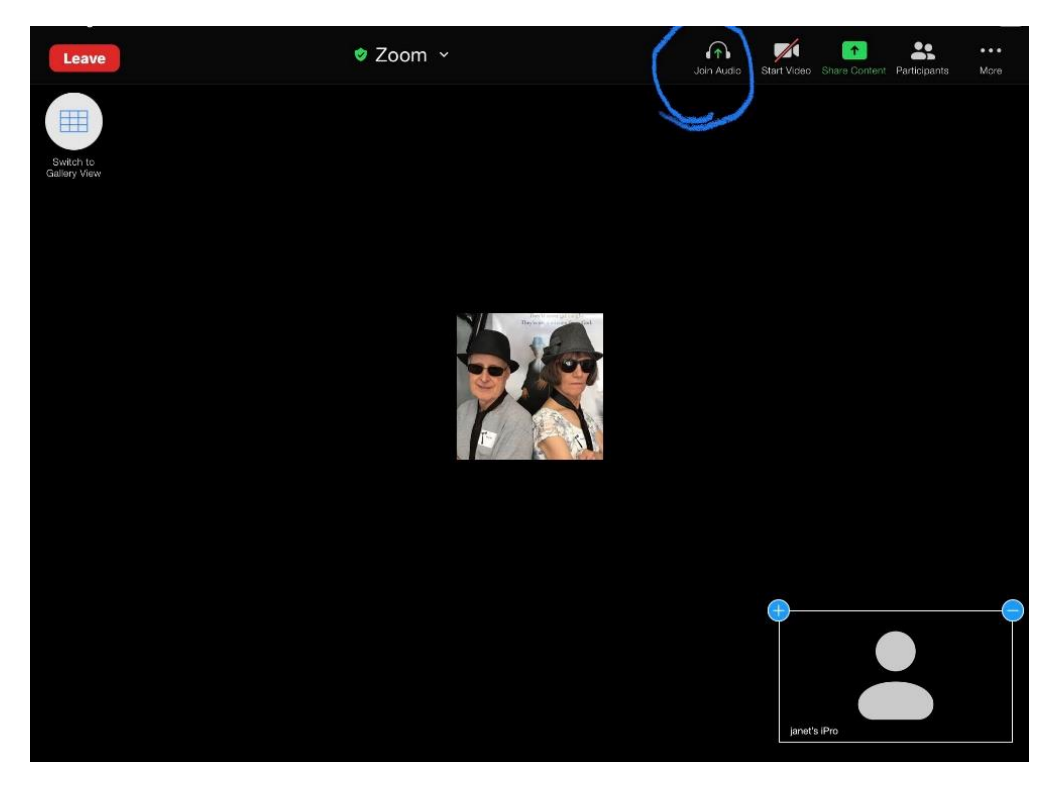

Next, select "*Call Over Internet*" to rejoin audio. The **microphone** icon will appear.

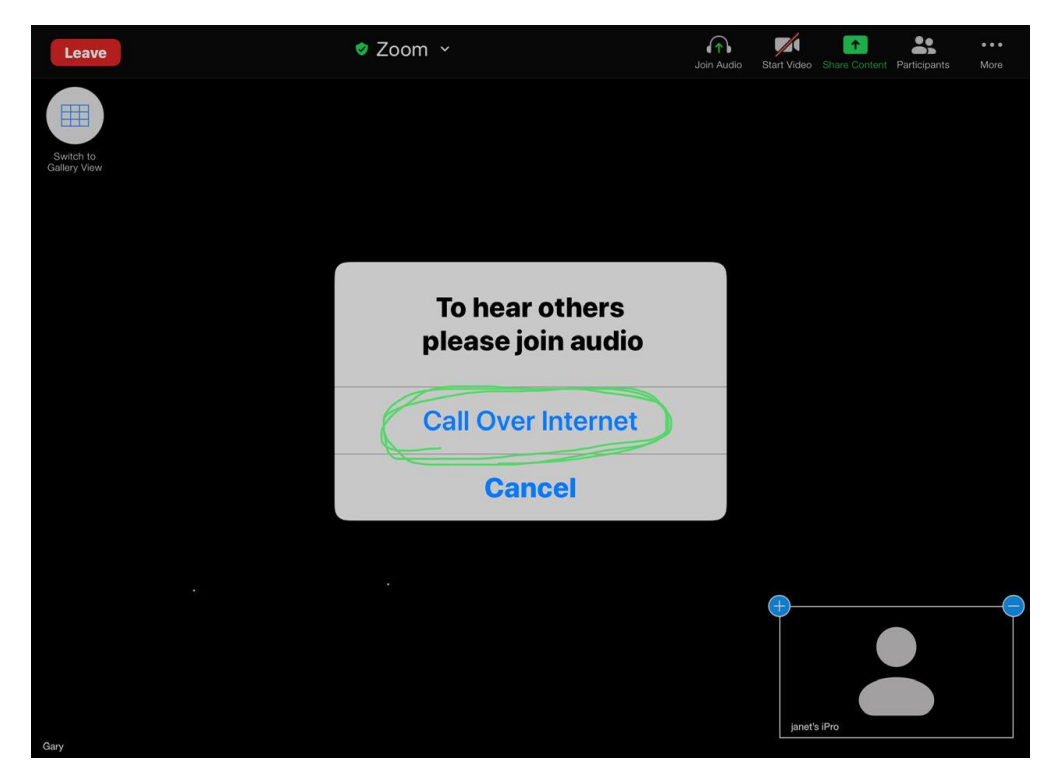

## Zoom In-meeting Controls - iPad

Sometimes audio just won't work, even after trying the above options. In this case, try leaving the meeting completely, then sign back in.

Zoom Help Center for more information:

https://support.zoom.us/hc/en-us/categories/200101697-Getting-Started